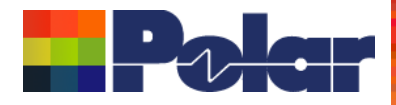

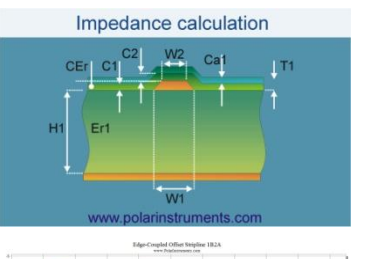

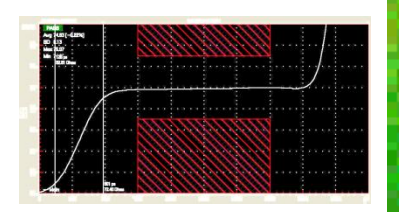

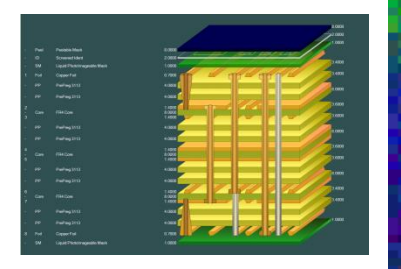

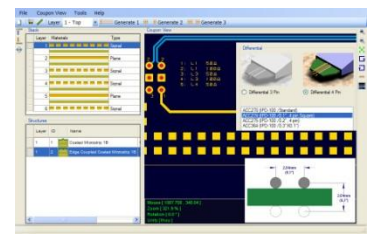

# Si9000e – Graphing losses with changing trace separation dimensions

#### Mike Cotterill – March 2025

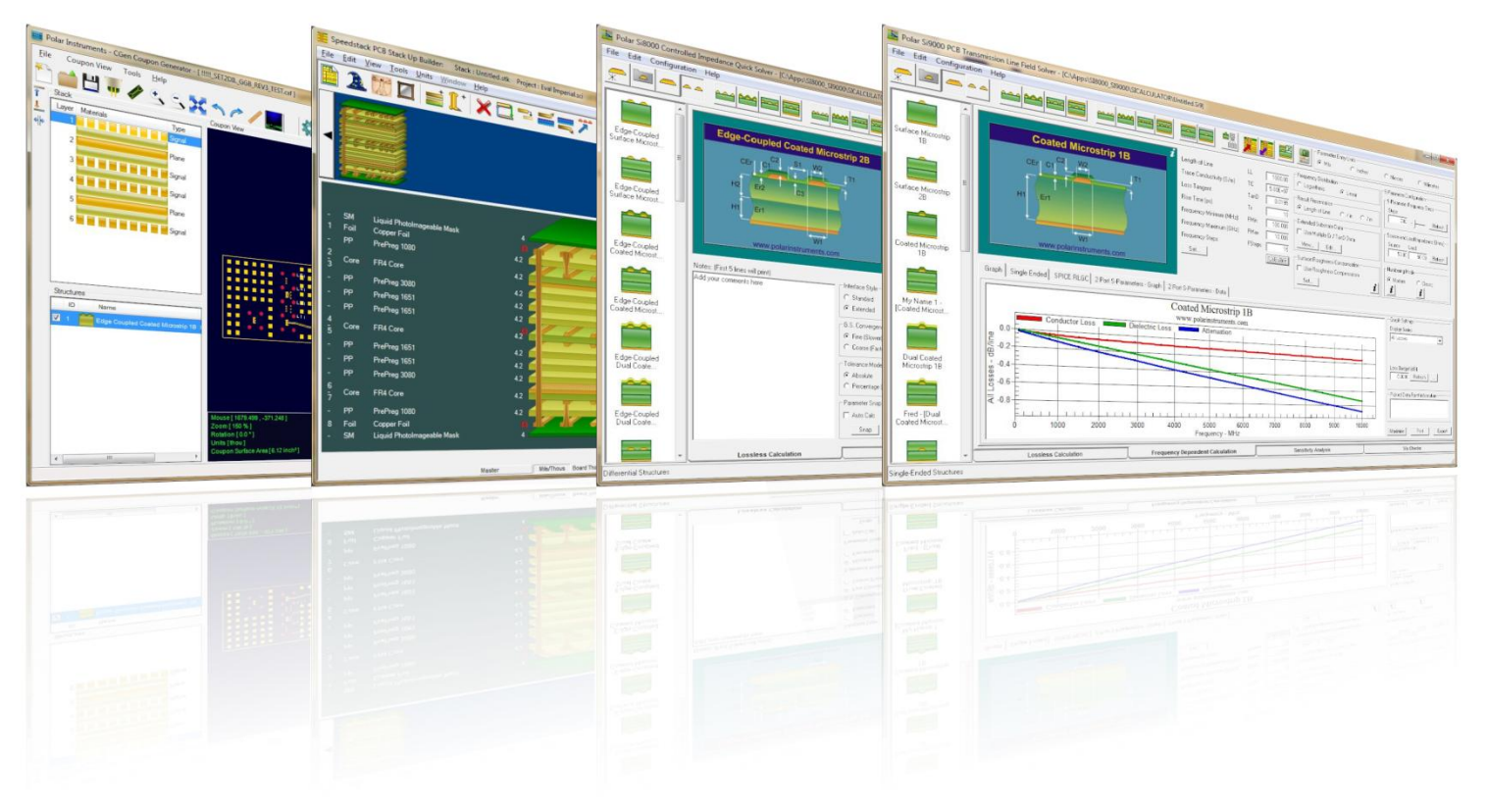

Copyright © Polar Instruments 2025

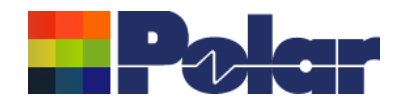

#### Project Graphing – Introduction (requires the Si Projects feature)

It is often useful to compare the results from similar structures, especially with frequency dependent calculations where changing just one or two parameters can have significant impact.

Until now the Si9000e Quick Solver graphing has focused on a single structure, for instance the All Losses graph will display a single plot that includes multiple data series for the same structure.

The new Project Graphing option calculates all the results for a group of structures contained in the Project and then plots the selected data series (total attenuation, conductor loss or dielectric loss etc) on the same graph.

A single graph that combines results from multiple structures is useful in a number of ways. Comparing the impact of different dielectric materials, different roughness, sensitivity analysis for lossy calculations and many more uses.

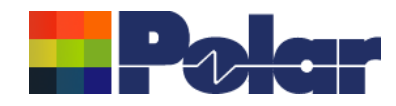

## Populate a Project from Sensitivity Analysis Results - Summary

- As separate structure in a Project it is now possible to examine the results in a lot more detail than when in sensitivity analysis
- Lossy calculations can be performed and compared
- As a Project the structure data can be stored as a .SIP file and recalled later
- Useful to both fabricators and design companies

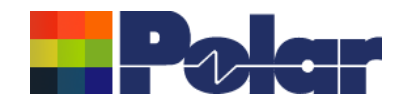

#### Populate a Project from Sensitivity Analysis Results

(requires the Si Projects feature)

When using the Sensitivity Analysis option, it is often useful to examine the calculated results in more details. It is now possible to auto-create a Project containing structures based upon the Sensitivity Analysis results data.

The following slides provide further details:

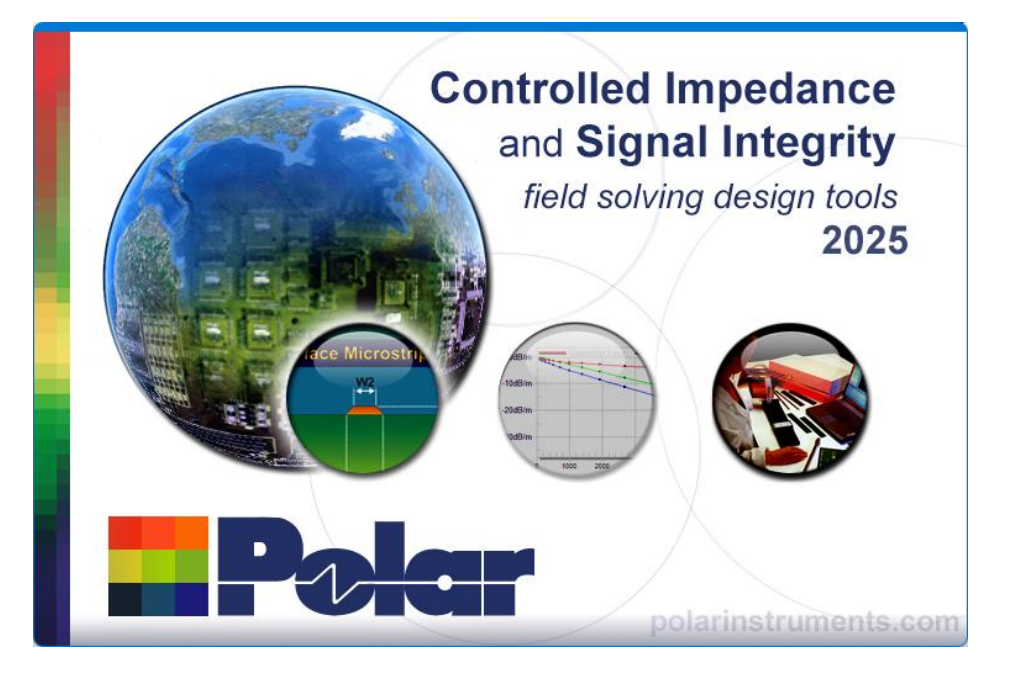

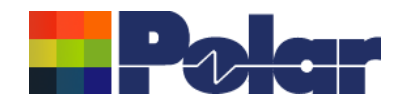

- Create a base structure
- Calculate the Impedance to ensure it fulfils requirements e.g. Zdiff = 100 ohms +/- 10%

| Polar Si9000 PCB Transmission Line Field Solver - [C\Program Files (x86)\Polar\Si9000\Untitled.Si9] [C\Program Files (x86)\Polar\Si9000\Untitled.SiP] — 🗆 🗙 |                                    |                                 |              |            |               |                    |                      |                                                                                                    |
|----------------------------------------------------------------------------------------------------|------------------------------------|---------------------------------|--------------|------------|---------------|--------------------|----------------------|----------------------------------------------------------------------------------------------------|
| File Edit Configuration Help                                                                                                    |                                    |                                 |              |            |               |                    |                      |                                                                                                    |
| * • 1                                                                                                    |                                    |                                 |              |            | <u>.</u>      |                    | a 💻 🛃                | Image: Parameter Entry Units           C         Mils         C         Inches           C         Mils         C         Inches         Millimetres |
|                                                                                                    | Tolerance Minimum Maximum          |                                 |              |            |               |                    |                      |                                                                                                    |
|                                                                                                    |                                    | Substrate 1 Height              | HI           | 50.00 ± ±  | 0.00 50.00    | 50.00 Calculate    |                      |                                                                                                    |
|                                                                                                    | Edge-Coupled Offset Stripline 1B1A | Substrate 1 Dielec              | ric Er1      | 3.5000 ± ± | 0.0000 3.5000 | 3.5000 Calculate   |                      |                                                                                                    |
| Edge-Coupled<br>Embedded                                                                                                    | <u>S1</u> W2                       | Substrate 2 Height              | H2           | 50.00 ± ±  | 0.00 50.00    | 50.00 Calculate    |                      |                                                                                                    |
|                                                                                                    |                                    | Substrate 2 Dielec              | ric Er2      | 3.5000 🛨 ± | 0.0000 3.5000 | 3.5000 Calculate   |                      |                                                                                                    |
|                                                                                                    | H2 Er2 T1                          | Lower Trace Width               | n W1         | 40.00 ± ±  | 0.00 40.00    | 40.00              |                      |                                                                                                    |
|                                                                                                    |                                    | Upper Trace Width               | w2           | 35.00 ± ±  | 0.00 35.00    | 35.00 Calculate    |                      |                                                                                                    |
| Edge-Coupled<br>Embedded                                                                                                    | H1 Er1                             | Trace Separation                | S1           | 100.00 🛨 ± | 0.00 100.00   | 100.00 Calculate   |                      |                                                                                                    |
|                                                                                                    |                                    | Trace Thickness                 | T1           | 9.00 🛨 ±   | 0.00 9.00     | 9.00 Calculate     |                      |                                                                                                    |
|                                                                                                    | W1                                 |                                 |              |            |               |                    |                      |                                                                                                    |
|                                                                                                    | www.polarinstruments.com           | Differential Imp                | edance Zdiff | 100.33     | 100.33        | 100.33 (Calculate) |                      |                                                                                                    |
| Edge-Coupled<br>Embedded                                                                                                    | Matas: (Eirst E lines will srint)  |                                 |              |            |               | More               |                      |                                                                                                    |
|                                                                                                    | Add your comments here             |                                 |              |            |               |                    |                      |                                                                                                    |
|                                                                                                    | C Standard                         |                                 |              |            |               |                    |                      |                                                                                                    |
|                                                                                                    | <ul> <li>Extended</li> </ul>       |                                 |              |            |               |                    |                      |                                                                                                    |
| Edge-Coupled<br>Embedded                                                                                                    | G.S Converge                       | ce                              |              |            |               |                    |                      |                                                                                                    |
|                                                                                                    | <ul> <li>Fine (Slower</li> </ul>   | I                               |              |            |               |                    |                      |                                                                                                    |
|                                                                                                    | C Coarse (Fas                      | er)                             |              |            |               |                    |                      |                                                                                                    |
| E des Courded                                                                                                    | Tolerance Mo                       | e                               |              |            |               |                    |                      |                                                                                                    |
| Offset Stripli                                                                                                    | Absolute                           |                                 |              |            |               |                    |                      |                                                                                                    |
|                                                                                                    | C Percentage                       | [%]                             |              |            |               |                    |                      |                                                                                                    |
|                                                                                                    | Parameter Sna                      | p                               |              |            |               |                    |                      |                                                                                                    |
| Edge Coupled                                                                                                    | 🗖 Auto Calc                        |                                 |              |            |               |                    |                      |                                                                                                    |
| Offset Stripli                                                                                                    | Span                               |                                 |              |            |               |                    |                      |                                                                                                    |
|                                                                                                    |                                    |                                 |              |            |               |                    |                      |                                                                                                    |
|                                                                                                    |                                    |                                 |              |            |               |                    |                      |                                                                                                    |
|                                                                                                    | Lossless Calculation               | Frequency Dependent Calculation |              |            |               |                    | Sensitivity Analysis |                                                                                                    |
| Differential Structures                                                                                                    |                                    |                                 |              |            |               |                    |                      | 1                                                                                                    |

5

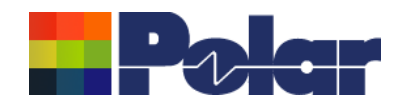

- Switch to the Frequency Dependent Calculation tab
- Set the Frequency Maximum (GHz) to 40GHz
- Set the Surface Roughness Compensation to your preferred method

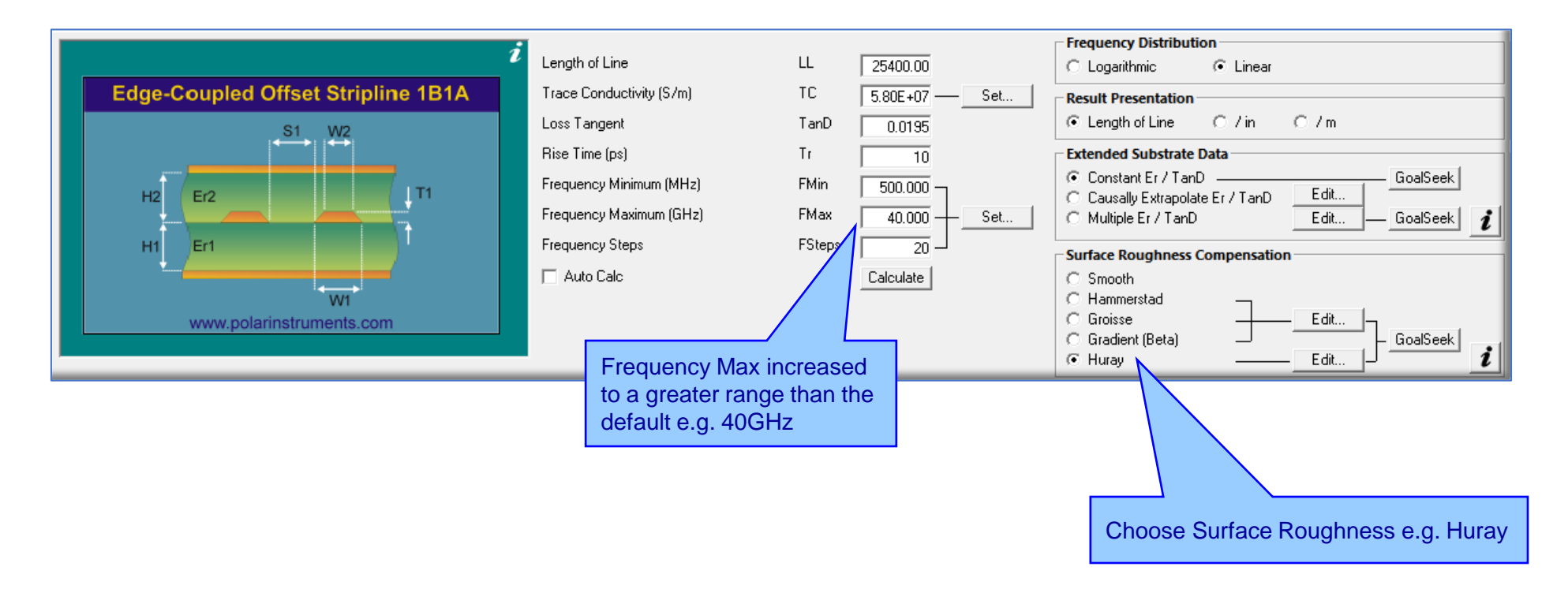

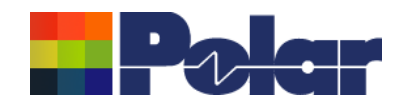

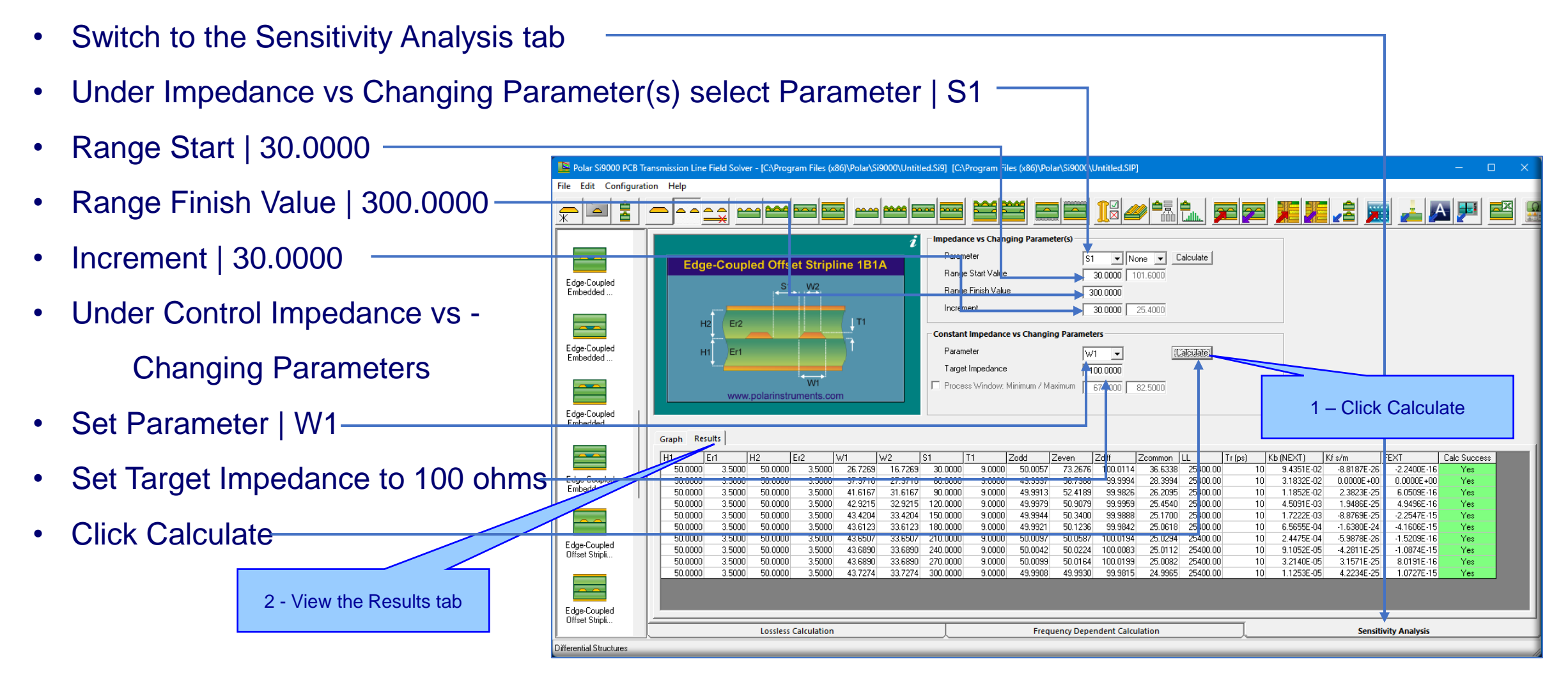

 View the Results and see the increasing Separation (S1) from 30 to 300 microns Copyright © Polar Instruments 2025
 polarinstruments.com

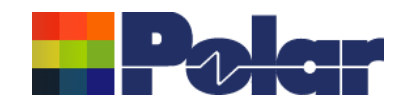

8

polarinstruments.com

## Project Graphing – Example using Edge-Coupled Offset Stripline

• Right click within the table of results and select Create Project Structures

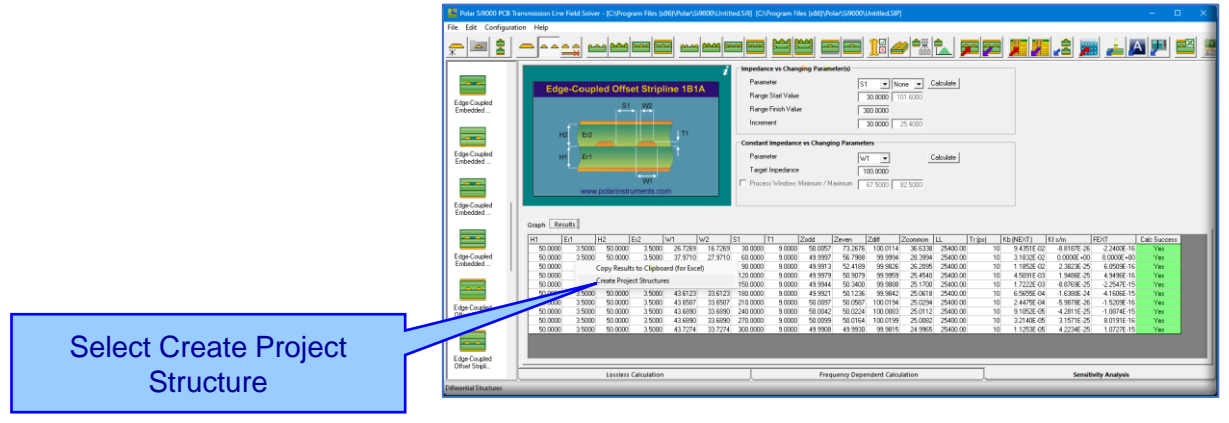

- 10 structures are created one for each incremental Separation value with varying W1 (W2) value to maintain Zdiff
- Each structure is individually named with the S1 and W1 parameters

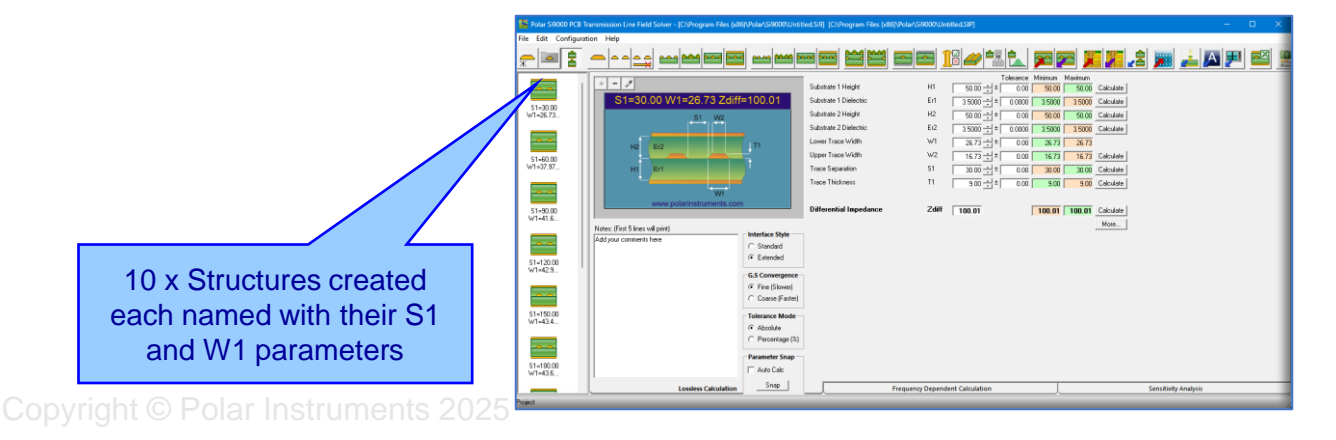

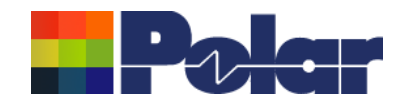

• Right click one of the new structures and select Graphing

|                 | 😰 Potar S/9000 PCB Transmission Line Field Solver - [CAProgram Files (x86)/Potar/S/9000U.Untitled.SI9] [CAProgram Files (x86)/Potar/S/9000U.Untitled.SI9]                                                                                                    |         |  |  |  |  |
|-----------------|----------------------------------------------------------------------------------------------------|---------|--|--|--|--|
|                 | File Edit Configuration Help                                                                                                    |         |  |  |  |  |
|                 | - I :                                                                                                    | 🏊 💌 🖴 🙎 |  |  |  |  |
|                 | Image: Submark 1 Minght         File         Calebra 0         Manual           Add 300000000 to Physics         3.001         Submark 1 Minght         HI         9.002 ±1         0.000         3.000         Calebra           Add 300000000 to Physics         Submark 1 Minght         HI         9.000 ±1         0.000         3.000         Calebra           Submark 1000000000000000000000000000000000000 |         |  |  |  |  |
| Select Graphing | Graphing _ Graphing _ Officerotial Impodance Zdff 100.01 100.01 (dot/de<br>Total Demo Morie Lad Sample Structures into Project _ More.                                                                                                    |         |  |  |  |  |
| Coloci Oraphing | S1+320         G         Suddd           S1+320         G         Scawegane                                                                                                    |         |  |  |  |  |
|                 | Of Fre (Slow)     Case [Fiste]                                                                                                    |         |  |  |  |  |
|                 | VITELE. C Advance C Advance C Advance C Advance C Advance C Advance C Advance C Advance C Percentage (X)                                                                                                    |         |  |  |  |  |
|                 | Parameter Snap           \$1+1000         IF Aso Sile                                                                                                    |         |  |  |  |  |
|                 | Lossless Calculation Singp Frequency Dependent Calculation Sensitivity Analys                                                                                                    | is      |  |  |  |  |

• Si9000 field solver will calculate for each separate structure and graph the results

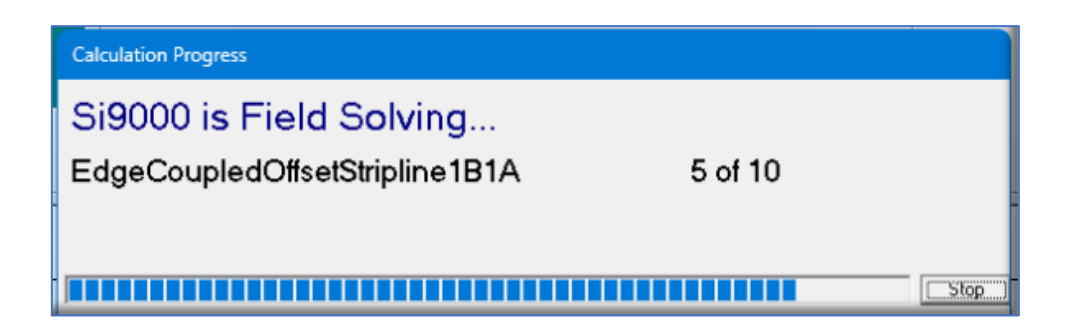

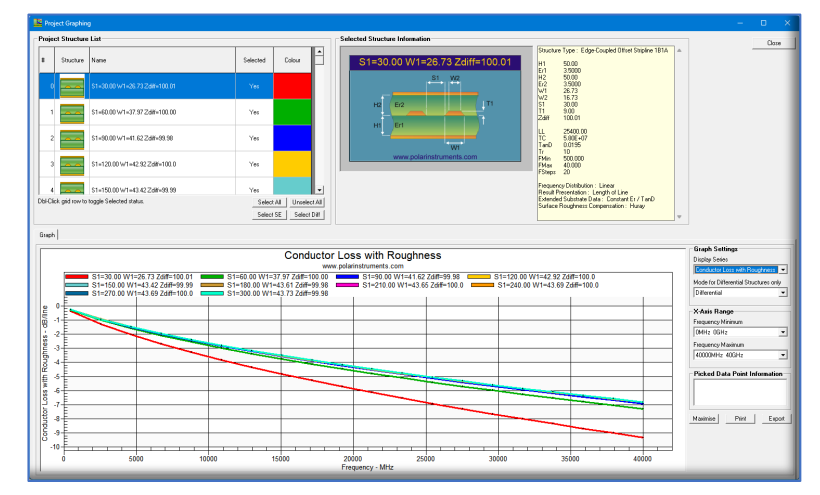

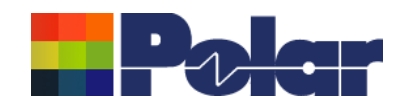

polarinstruments.com

#### Project Graphing – Example using Edge-Coupled Offset Stripline

- Select one of the options under Graph Settings | Display Series to see how the structures compare
- The graph plots all structures for selected conductor losses, and shows how closely coupled pairs have greater loss at higher frequencies.

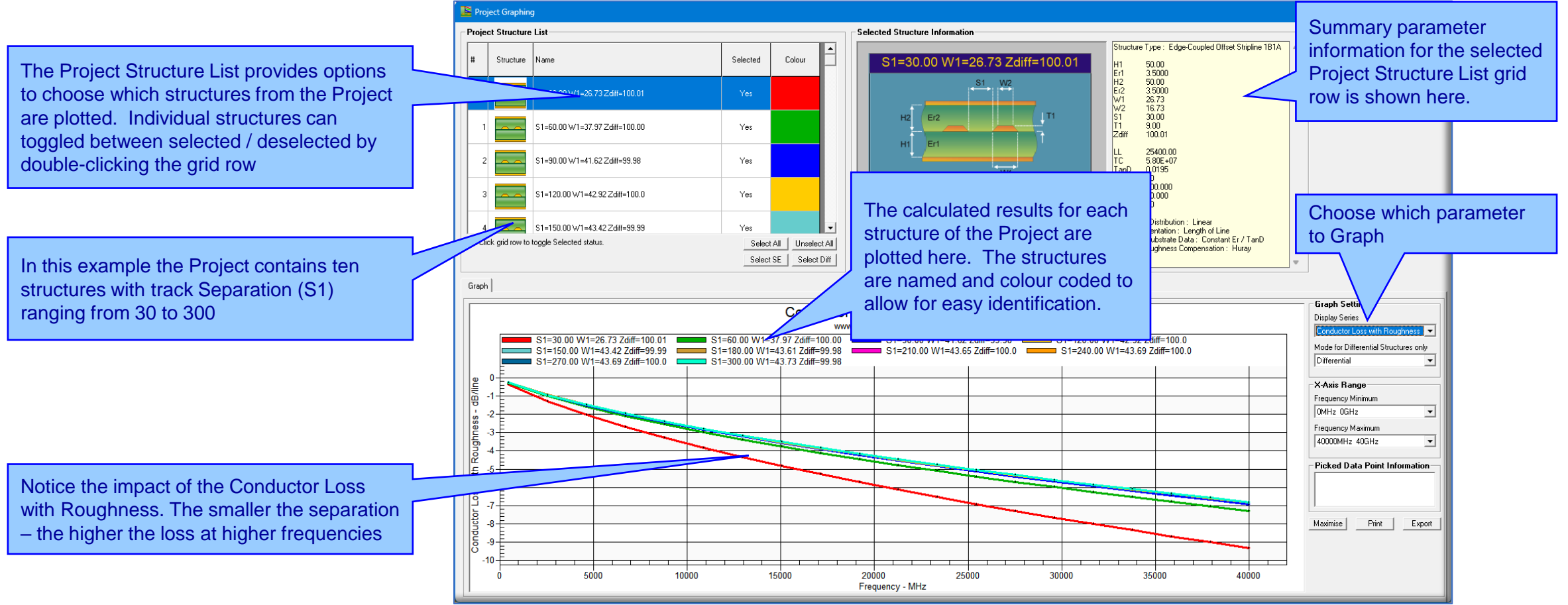

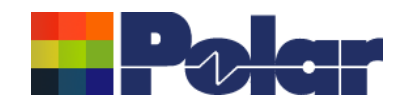

## Project Graphing – Summary

- The new Graphing option for Si Projects provides useful plots that contain data from multiple structures
- There are numerous uses for this type of option comparing the impact of different dielectric materials, different roughness, sensitivity analysis for lossy calculations and more
- 'What if' scenarios where one structure in the project would use the current design parameters and the second structure would contain a modified set based on a newer material. The plots comparing the original versus the new material will instantly show the impact
- Useful to both fabricators and design companies

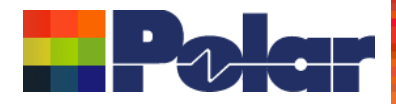

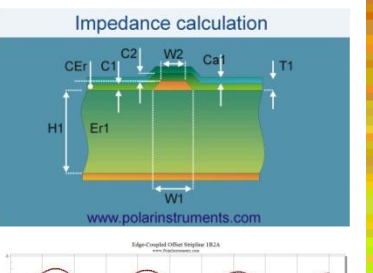

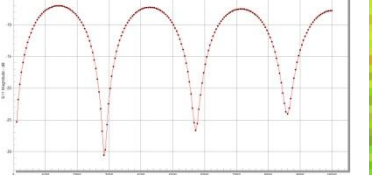

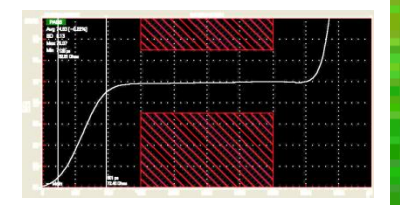

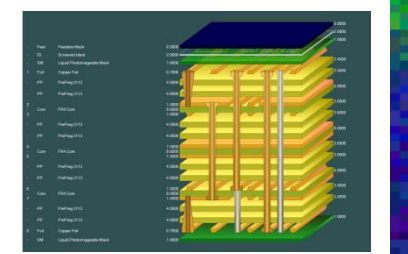

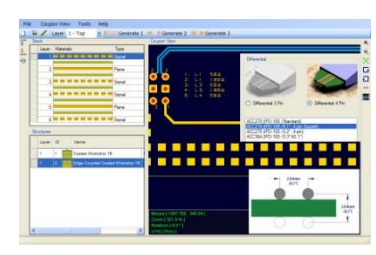

 Coated Microstrip 1B
 Edge-Coupled Offset Striptine 191A1R
 Surface Coplanar Strips 2B
 Diff Coated Coplanar Strips 2B
 Diff Coated Coplanar Strips 2B
 Dual Coated Microstrip 1B
 Edge-Coupled Offset Striptine 291A1R

 Image: Image: Image

If you have questions we would be delighted to help you. Your local contact information is contained on the following slide

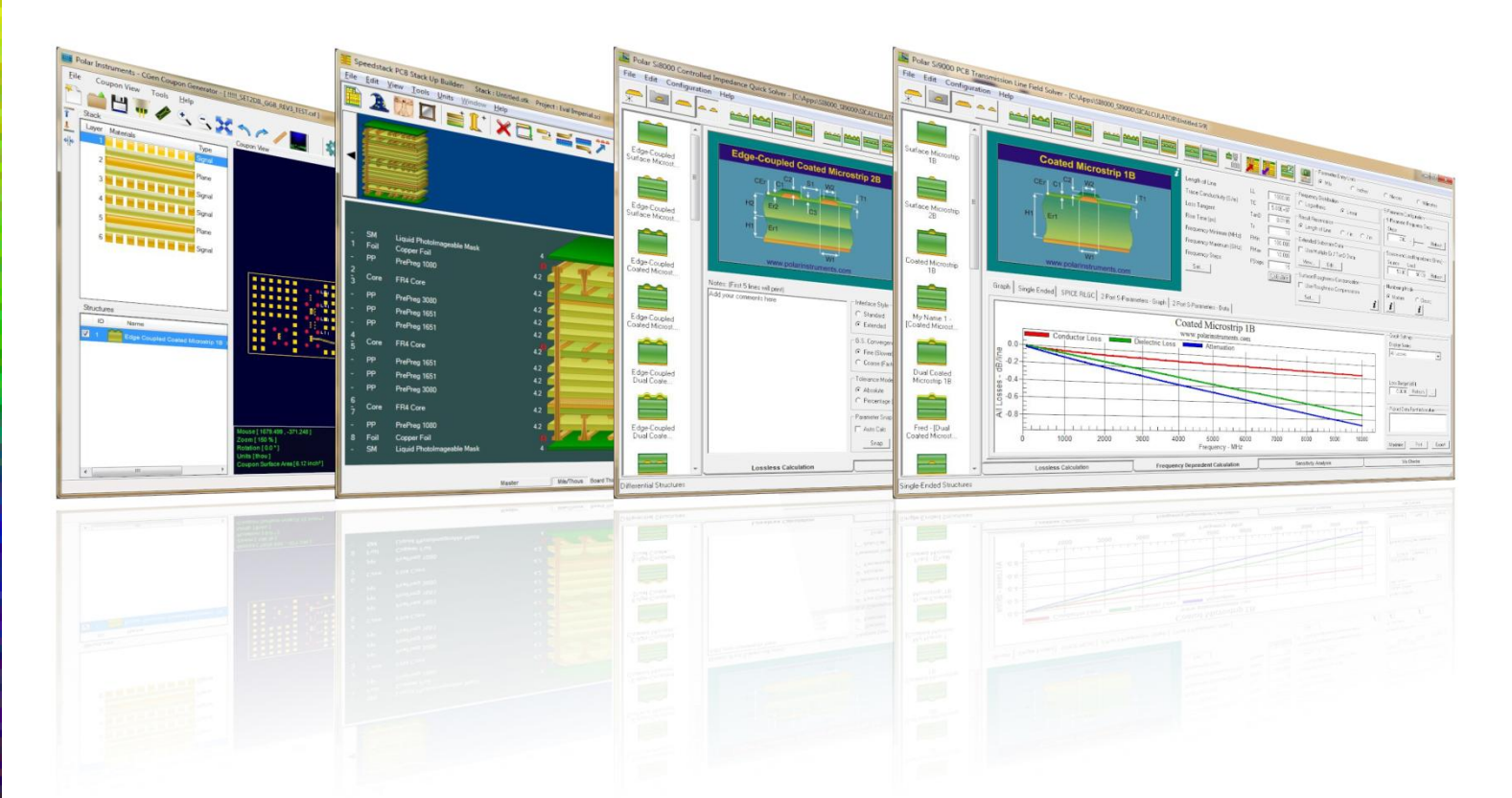

Polar Logo & graphic devices are registered trade marks of Polar Instruments Ltd. Copyright Polar Instruments Ltd (c) 2025

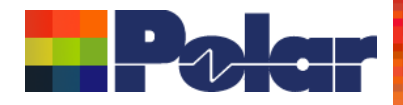

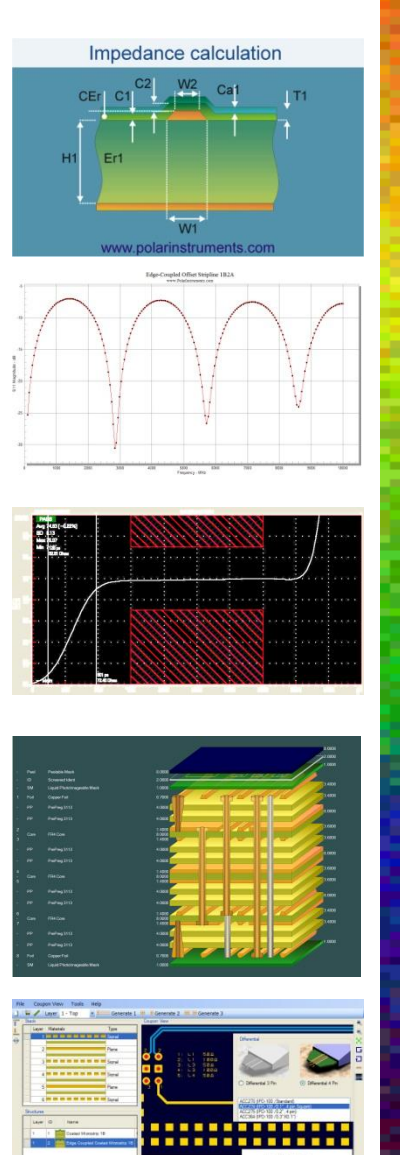

|                                                                                                    | 4.853                                                                                                    | 1.000                                                                                                    |              |
|----------------------------------------------------------------------------------------------------|----------------------------------------------------------------------------------------------------|----------------------------------------------------------------------------------------------------|--------------|
|                                                                                                    | 4.88                                                                                                    |                                                                                                    |              |
|                                                                                                    | 142                                                                                                    | 1000                                                                                                    |              |
|                                                                                                    |                                                                                                    | 1000                                                                                                    |              |
|                                                                                                    | 4.000                                                                                                    | 1000                                                                                                    |              |
|                                                                                                    | 100                                                                                                    |                                                                                                    |              |
|                                                                                                    | 100                                                                                                    | A CONTRACTOR OF A CONTRACTOR OFTA CONTRACTOR OFTA CONTRACTOR OFTA CONTRACTOR O                                                                                                    |              |
|                                                                                                    |                                                                                                    | 1400                                                                                                    |              |
|                                                                                                    | +.323                                                                                                    |                                                                                                    |              |
|                                                                                                    | * 382                                                                                                    | ·                                                                                                    |              |
|                                                                                                    | 1 M 1                                                                                                    |                                                                                                    |              |
|                                                                                                    |                                                                                                    | and the second second second second second second second second second second second second second second second                                                                                                    |              |
|                                                                                                    |                                                                                                    |                                                                                                    |              |
|                                                                                                    |                                                                                                    |                                                                                                    |              |
|                                                                                                    |                                                                                                    |                                                                                                    |              |
|                                                                                                    |                                                                                                    |                                                                                                    |              |
| Tools Hep                                                                                                    |                                                                                                    |                                                                                                    |              |
| Taola Help<br>- Tap <u>e</u> Generate I                                                                                                    | 🕴 E Generate 2 🗮 M Generate 3                                                                                                    | ·                                                                                                    |              |
| Taxis Help<br>- Tap <u>n</u> Generate (                                                                                                    | H EGenerate 2 = H Generate 3<br>Cogun New                                                                                                    |                                                                                                    |              |
| Tools Help<br>- Top K Geterate I<br>Tan<br>Tan                                                                                                    | B EGenerate 2 HE H Generate 3                                                                                                    | lines 2                                                                                                    |              |
| Task Help<br>- Tap R Generate I<br>Task                                                                                                    | H Herenes 2 H H Generals 3                                                                                                    | Diversi                                                                                                    |              |
| Toda Heip<br>- Trip <u>H</u> Generate L<br>Tan<br>David                                                                                                    | F. Generate 2 K. If Generate 3     Coper New                                                                                                    | Deen                                                                                                    |              |
| Tools Heig<br>Tag A Generate L<br>Tage<br>Tage<br>Plane<br>Servel<br>Servel                                                                                                    | 1 Corente 2 1 Corente 2<br>Caper line<br>1 C.1 522<br>2 C.1 1222<br>2 C.1 122<br>2 C.1 12                                                                  | Direct                                                                                                    |              |
| Tools Hegy<br>Tog X Centerate L<br>Tool Contents L<br>Tool<br>Tool                                                                                                    | Figure 1 2                                                                                                    | See                                                                                                    |              |
| Tools Hog<br>- Top A Generate J<br>Tage<br>R R R R R R R R R R<br>- Top A Generate J<br>- Top A Generate J<br>- Top A                                                                                                    | 1         Foreman 2         If Foreman 2           Copyright         1         L1         State           0         2         L1         State           1         L1         State         State           2         2         L1         State           2         2         L2         State           3         L2         State         State           4         L2         State         State           5         L4         TAL         State           2         2         State         State                                                                                                    | Diversit<br>Diversit The<br>Diversit The<br>Diversit The<br>Diversit The                                                                                                    |              |
| Tools Hegy<br>-Top <u>x</u> I Generate L<br>Tom<br>R R R R R R R<br>- Top <u>x</u> I Generate L<br>Tom<br>R R R R R<br>- Top <u>x</u> I Generate L<br>- Top <u>x</u> I Generate L<br>- Top I                                                                                                    | Converse 2      Converse 2     Converse 2                                                                                                    | Dense<br>Denses Jahr<br>Denses Jahr                                                                                                    |              |
| Table Hegy<br>Tap R. Gebeerte L<br>Tap R. Gebeerte L<br>Tap<br>Para<br>Para<br>Para<br>Para<br>Para<br>Para<br>Para<br>Pa                                                                                                    | 10 Connector 2 (10 Connector 2)<br>Captor New<br>1 L1 574<br>2 L2 764<br>2 L2 764<br>2 | Devel<br>Devel<br>De |              |
| Table Help<br>Tap A Generate L<br>Tap A Generate L                                                                                                    | Common 2 Common 3     Common 4     Common 4     Comm                                                                                                    | Deer<br>Deeration<br>Deeration<br>Deera                                                                                                    |              |
| Tanka Hergi<br>Tanga Miga Saberate L<br>Tanga Miga Saberate L<br>Tanga Saberate L<br>Saberate L<br>Saberate Saberate L<br>Saberate Saberate L<br>Saberate Saberate Saberate Saberate<br>Saberate Saberate Saber                                                                                                    | Connet 2 Connet 3                                                                                                    | Shere<br>Shere I<br>Shere I<br>Sher                                                                                                    |              |
| Tanka Hely<br>Tanka Hely<br>Tanka Karaka Karaka<br>Tanka<br>Tanka Karaka Karaka<br>Tanka<br>Tanka                                                                                                    | Connet 2 Connet 3                                                                                                    | Const<br>Const<br>Co |              |
| Taula Hey<br>Taula Salar<br>Taula Salar<br>Salar<br>Salar                                                                                                    |                                                                                                    |                                                                                                    |              |
| Turk Heg<br>-Tag A Generate L<br>Tag A Generate L<br>-Tag A Generate L<br>-Tag                                                                                                    |                                                                                                    | Provent<br>(************************************                                                                                                    |              |
| Tank etg<br>Tank etg<br>Tan General Landow<br>Carlot Landow<br>Carlot Landow<br>Tan<br>Tan<br>Tan<br>Tan<br>Tan<br>Tan<br>Tan<br>Tan                                                                                                    |                                                                                                    | Annual Constant of the second second se                                                                                                    |              |
| Tank etg Cherrital I<br>Tank etg Cherrital I<br>Tank etg Cherrital I                                                                                                    |                                                                                                    |                                                                                                    | PORTING ROLL |
| Tana Agent<br>Tana Agent<br>Series Series<br>Series Series<br>Series Series<br>Series<br>S |                                                                                                    |                                                                                                    |              |
| Tanan Argu Tanan San San San San San San San San San                                                                                                    |                                                                                                    |                                                                                                    |              |

| For more information:                                      |                  |
|------------------------------------------------------------|------------------|
| Contact Polar now:                                         | Phone            |
| USA / Canada / Mexico                                      |                  |
| Lupita Maurer                                              | (503) 356 5270   |
| Asia / Pacific                                             |                  |
| Ierence Cnew                                               | +00 08/3 /4/0    |
| UK / Europe<br><u>Neil Chamberlain</u>                     | +44 23 9226 9113 |
| Germany / Austria / Switzerland<br><u>Hermann Reischer</u> | +43 7666 20041-0 |
| www.polarinstruments.com                                   |                  |

E12

Er2 C3

Polar Logo & graphic devices are registered trade marks of Polar Instruments Ltd. Copyright Polar Instruments Ltd (c) 2025